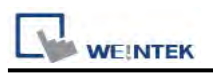

## Siemens S7-1200 (Ethernet)

Supported Series: Siemens S7-1200 series Ethernet. Website: <u>http://www.siemens.com/entry/cc/en/</u>

#### HMI Setting:

| Parameters   | Recommen   | ded     | Options        |  | Notes |
|--------------|------------|---------|----------------|--|-------|
| DI C turo    | SIEMENS    | S7-1200 | Siemens S7-400 |  |       |
| FLC type     | (Ethernet) |         | (Ethernet)     |  |       |
| PLC I/F      | Ethernet   |         | Ethernet       |  |       |
| Port no.     | 102        |         | 102            |  |       |
| PLC sta. no. | 2          |         | 2              |  |       |
| Rack         | -          |         | 0              |  |       |
| CPU slot     | -          |         | 1              |  |       |

| On-line simulator | Yes | Multi-PLC connect | Yes |
|-------------------|-----|-------------------|-----|
|-------------------|-----|-------------------|-----|

#### **PLC Setting:**

- 1. In S7-1200 program software create PLC program and tag and then download to PLC.
- 2. Select Go offline, EasyBuilder will connect to PLC and get tag data. In PLC type select "SIEMENS S7-1200 (Ethernet)".

| Device Properties                     |
|---------------------------------------|
| Name : Siemens 57-1200 (Ethernet)     |
| O HMI ⊙ PLC                           |
| Location : Local Settings             |
| PLC type : Siemens S7-1200 (Ethernet) |
| V.1.80, SIEMENS_S7_1200.so            |
| PLC I/F : Ethernet                    |
| IP : 192.168.1.95, Port=102 Settings  |
| Use UDP (User Datagram Protocol )     |
| PLC default station no. : 2           |
|                                       |
|                                       |
|                                       |
|                                       |
|                                       |
| OK Cancel                             |

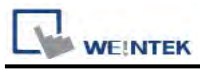

3. Click "Settings...", input PLC IP address.

| IP Address Settings                        |                            |
|--------------------------------------------|----------------------------|
| IP address : 192 . 168 .<br>Port no. : 102 | 0 . 95                     |
| Timeout (sec) : 1.0                        | Turn around delay (ms) : 0 |
| Send ACK delay (ms) : 0                    | Parameter 1 : 0            |
| Parameter 2 : 0                            | Parameter 3 : 0            |
|                                            | OK Cancel                  |

4. Check the PLC that is not connected to any PC. Click "Get tag info...".

| Font                      |                  | Extended Memory |             |        | Printer/Backup Server |                 |  |
|---------------------------|------------------|-----------------|-------------|--------|-----------------------|-----------------|--|
| Device                    | Device Model     |                 | neral       | System | System Setting Sec    |                 |  |
| Device list :             |                  |                 |             |        |                       |                 |  |
| No.                       | Name             | Location        | Device type |        | Interface             |                 |  |
| Local HMI                 | Local HMI        | Local           | MT6070iH/M  | T8070  | Disable               |                 |  |
| Local PLC 4               | SIEMENS S7/1200. | Local           | SIEMENS S7  | V1200  | Ethernet(IP=1         | 92.168.1.96, Po |  |
|                           |                  |                 |             |        |                       |                 |  |
| ¢                         |                  |                 |             |        |                       | 4               |  |
| <<br>New<br>Project descr | Delete           |                 | Settings    | Ge     | tag info              |                 |  |

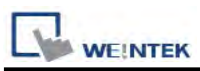

 If the software used is a version later than TIA Portal V11 , SP2, a dialog of FunctionBlock directory will be shown, users have to define the mapping from FB to DB in this directory then click "Check OK". The tag information will be gained and a successful message is shown.

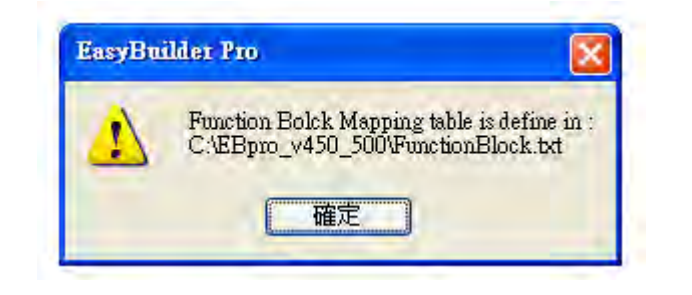

| PunctionBlock - 記事本                                                                                                    |  |
|----------------------------------------------------------------------------------------------------|--|
| 檔案(E) 編輯(E) 格式(Q) 檢視(V) 說明(H)                                                                                                    |  |
| <pre>// S71200 // FunctionBlock mapping DataBolck // Ver1.0 begin struct</pre>                                                                                                    |  |
| ALC: NOT THE REAL PROPERTY OF THE REAL PROPERTY OF |  |

| Wa | ning                                                | ×                                |
|----|-----------------------------------------------------|----------------------------------|
|    | Please confirm the conte<br>Mapping Table) before i | ent (Function Block<br>mporting, |
|    | Check OK                                            | Cancel                           |

| Get tag information successfully. Please click [Exit]. | Exit |
|--------------------------------------------------------|------|
|--------------------------------------------------------|------|

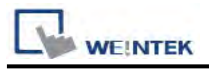

6. Create an object and click read address "Setting..."

| ()      | o Object's                     | Propert             | iles  | 1     |     |      |      |        |    |
|---------|--------------------------------|---------------------|-------|-------|-----|------|------|--------|----|
| jeneral | Security                       | Shape               | Label | Profi | ile |      |      |        |    |
|         | Description                    | ;                   |       |       |     |      |      |        |    |
|         |                                |                     |       |       |     |      |      |        |    |
| Read    | address                        | _                   |       |       |     |      |      |        |    |
| Read    | address<br>PLC name            | : Local H           | HMI   |       |     |      | <br> | Settin | g] |
| Read    | address<br>PLC name<br>Address | : Local H<br>: LB 0 | HMI   |       |     | <br> |      | Settin | g  |

7. In PLC name select S7-1200 then click Tag.

| ress        |                            |    |        |
|-------------|----------------------------|----|--------|
| PLC name :  | SIEMENS S7/1200 (Ethernet) |    | 4      |
| Tag :       | 0                          |    | -      |
| Data type : | ?                          |    |        |
|             |                            |    | ę      |
|             |                            |    |        |
|             |                            |    |        |
|             |                            |    |        |
|             |                            | 0K | Cancel |

8. Select PLC tag.

| PLC name :  | SIEMENS S7/1200 (Ethernet)                                                                                                    | ~                                                                                                    |                                                                   |  |  |  |  |
|-------------|----------------------------------------------------------------------------------------------------|----------------------------------------------------------------------------------------------------|-------------------------------------------------------------------|--|--|--|--|
| Tag :       | 0                                                                                                    |                                                                                                    |                                                                   |  |  |  |  |
| Data type : | <ul> <li>Program blocks</li> <li>DB_in_SubFolder [DB3]</li> <li>FB_in_SubFolder_DB [DB4]</li> <li>myDB_1 [DB1]</li> <li>PLC tags</li> <li>IArea</li> <li>QArea</li> </ul> | Name<br>Start_A_Motor_1<br>Start_B_Motor_1<br>Stop_Motor<br>Start_A_Motor_2<br>Stop_Motor_B<br>Start_B_Motor_2<br>123 | Data type<br>Bool<br>Bool<br>Bool<br>Bool<br>Bool<br>Bool<br>Bool |  |  |  |  |
|             |                                                                                                    |                                                                                                    |                                                                   |  |  |  |  |

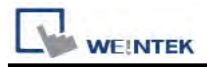

# Support Device Type:

| S7-1200 data type | EasyBuilder data format                         | Memo        |
|-------------------|-------------------------------------------------|-------------|
| Bool              | bit                                             |             |
| Byte              | 16-bit BCD, Hex, Binary,<br>Unsigned            | 8-bit       |
| SInt              | 16-bit BCD, Hex, Binary,<br>Signed              | 8-bit       |
| USInt             | 16-bit BCD, Hex, Binary,<br>Unsigned            | 8-bit       |
| Word              | 16-bit BCD, Hex, Binary,<br>Unsigned            | 16-bit      |
| Int               | 16-bit BCD, Hex, Binary,<br>Signed              | 16-bit      |
| UInt              | 16-bit BCD, Hex, Binary,<br>Unsigned            | 16-bit      |
| DWord             | 32-bit BCD, Hex, Binary,<br>Unsigned            | 32-bit      |
| DInt              | 32-bit BCD, Hex, Binary,<br>Signed              | 32-bit      |
| Real              | 32-bit Float                                    | 32-bit      |
| UDInt             | 32-bit BCD, Hex, Binary,<br>Unsigned            | 32-bit      |
| Array             | Word array for ASCII input<br>and ASCII display | Length=word |

### Wiring Diagram:

Direct connect (crossover cable):

| HMI RJ45 Male | Wire Color   | Wire Color   | PLC RJ45 Male |  |
|---------------|--------------|--------------|---------------|--|
| 1 TX+         | White/Orange | White/Green  | 3 RX+         |  |
| 2 TX-         | Orange       | Green        | 6 RX-         |  |
| 3 RX+         | White/Green  | White/Orange | 1 TX+         |  |
| 4 BD4+        | Blue         | Blue         | 4 BD4+        |  |
| 5 BD4-        | White/Blue   | White/Blue   | 5 BD4-        |  |
| 6 RX-         | Green        | Orange       | 2 TX-         |  |
| 7 BD3+        | White/Brown  | White/Brown  | 7 BD3+        |  |
| 8 BD3-        | Brown        | Brown        | 8 BD3-        |  |
|               |              |              |               |  |

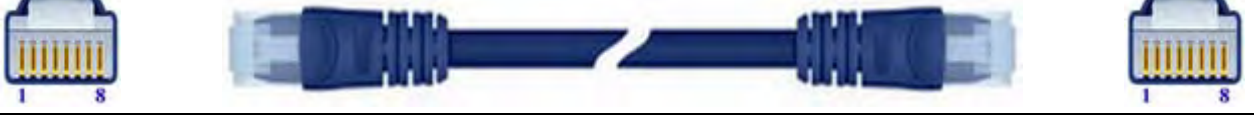

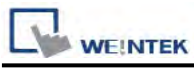

PLC Connection Guide

Through a hub:

| HMI RJ45 Male | Wire Color   | Wire Color   | PLC RJ45 Male |
|---------------|--------------|--------------|---------------|
| 1 TX+         | White/Orange | White/Orange | 1 RX+         |
| 2 TX-         | Orange       | Orange       | 2 RX-         |
| 3 RX+         | White/Green  | White/Green  | 3 TX+         |
| 4 BD4+        | Blue         | Blue         | 4 BD4+        |
| 5 BD4-        | White/Blue   | White/Blue   | 5 BD4-        |
| 6 RX-         | Green        | Green        | 6 TX-         |
| 7 BD3+        | White/Brown  | White/Brown  | 7 BD3+        |
| 8 BD3-        | Brown        | Brown        | 8 BD3-        |
|               |              |              |               |

### **Driver Version:**

| Version | Date        | Description                         |
|---------|-------------|-------------------------------------|
| V1.70   | Oct/7/2011  | Add data type: Byte,SInt,UInt,UDInt |
| V1.90   | Apr/26/2012 | Add data type: USInt                |